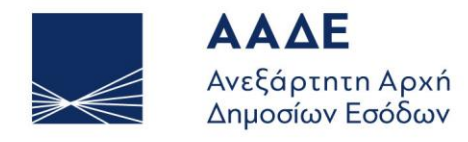

ΥΠΗΡΕΤΟΥΜΕ ΠΙΣΤΑ ΔΗΜΟΣΙΟ ΣΥΜΦΕΡΟΝ ΚΟΙΝΩΝΙΚΟ ΣΥΝΟΛΟ

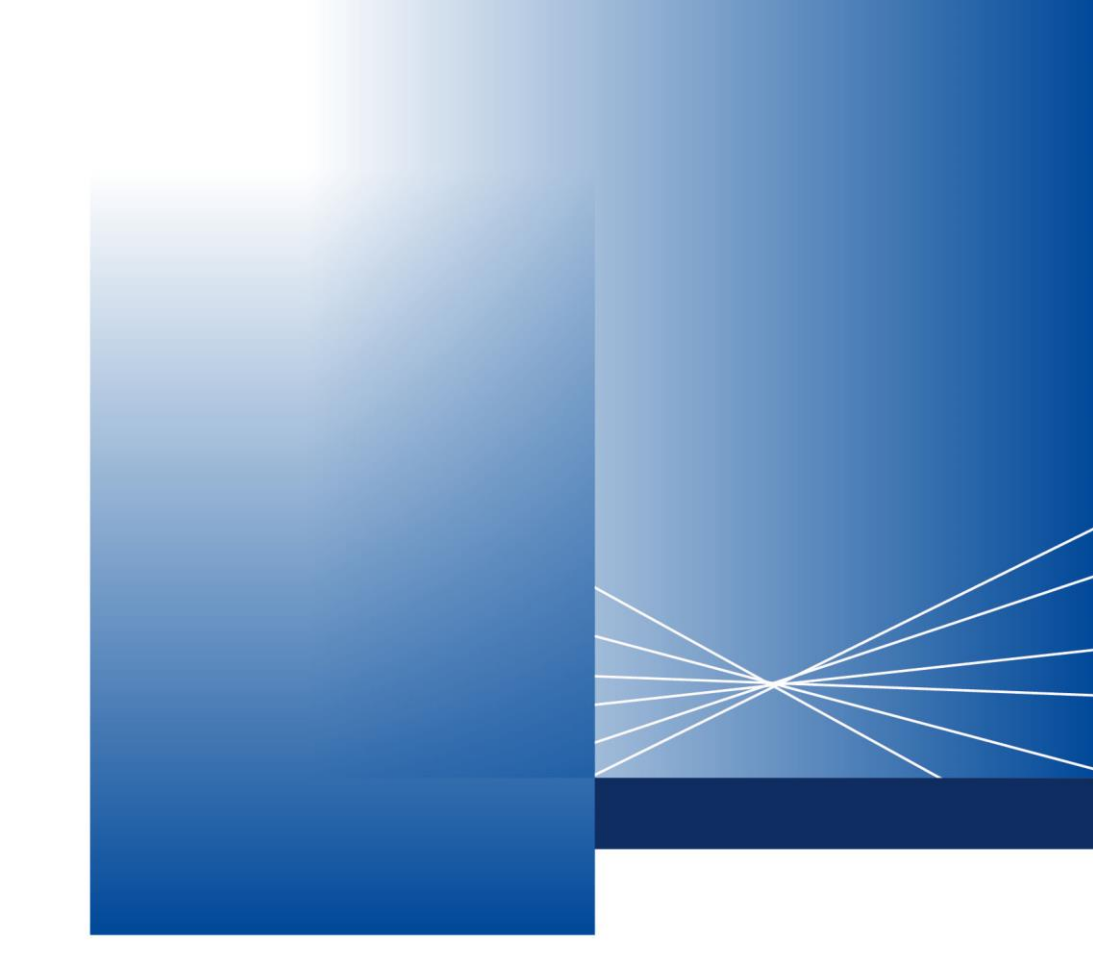

# Εγχειρίδιο Χρήσης Εξωτερικού Χρήστη για τη νέα διαδικασία Κεντρικοποίησης των Τελωνειακών Ελέγχων -Υποσύστημα Εισαγωγών

ΑΘΗΝΑ, 10 ΦΕΒΡΟΥΑΡΙΟΥ 2025

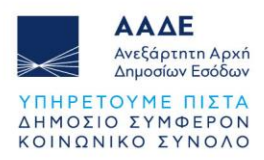

## Πίνακας Περιεχομένων

| 1 | Θεσμικά | ό Πλαίσιο3                                   |    |
|---|---------|----------------------------------------------|----|
| 2 | Χαρακτι | ηριστικά και απαιτήσεις της εφαρμογής4       |    |
|   | 2.1 Пр  | όσβαση στην εφαρμογή                         | 4  |
|   | 2.2 Λει | τουργικότητα της εφαρμογής                   | 4  |
|   | 2.2.1   | Υποβολή διασάφησης εισαγωγής                 | 5  |
|   | 2.2.2   | Τροποποίηση ΕΔΕ Εισαγωγής                    | 5  |
|   | 2.2.3   | Ακύρωση διασάφηση εισαγωγής                  | 5  |
|   | 2.2.4   | Κατάσταση «Υπό επισύναψη δικαιολογητικών»    | 5  |
|   | 2.2.5   | Κατάσταση «Αναμονή διευκρινήσεων»            | 7  |
|   | 2.2.6   | Κατάσταση «Αναμονή ΦΑ»                       | 8  |
|   | 2.2.7   | Κατάσταση «Αναμονή αποτελεσμάτων ποσόστωσης» | 8  |
|   | 2.2.8   | Κατάσταση «Υπό φυσικό έλεγχο εμπορευμάτων»   | 9  |
|   | 2.2.9   | Κατάσταση « Υπό έλεγχο πρωτοτύπων»           | 9  |
|   | 2.2.10  | Κατάσταση « Υπό λοιπούς ελέγχους»            | 10 |
|   | 2.2.11  | Κατάσταση «Προς ολοκλήρωση ελέγχου από ΤΕΚ»  | 10 |
|   | 2.2.12  | Κατάσταση «Υπό πληρωμή»                      | 10 |
|   | 2.2.13  | Κατάσταση «Εισαγωγή επιτρέπεται»             | 11 |

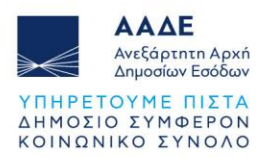

# Περιεχόμενα Εικόνων

| Εικόνα 2. Δημιουργία συνυποβαλλόμενων αρχείων                                                                                                    | 6                          |
|----------------------------------------------------------------------------------------------------|----------------------------|
| Εικόνα 3. Υπό επισύναψη δικαιολογητικών                                                                                                    | 6                          |
| Εικόνα 4. Κατάσταση Αποδεκτό                                                                                                    | 6                          |
| Εικόνα 5. Κατάσταση Υπο έλεγχο                                                                                                    | 7                          |
| Εικόνα 6. Αναμονή διευκρινήσεων                                                                                                    | 7                          |
| Εικόνα 7. Υποβολή Διευκρινίσεων                                                                                                    |                            |
| Εικόνα 8. Ολοκλήρωση αποστολής διευκρινήσεων                                                                                                    | . Σφάλμα! Δεν έχει οριστεί |
| σελιδοδείκτης.                                                                                                    |                            |
|                                                                                                    |                            |
| Εικονα 9. Αναμονη Φ.Α                                                                                                    | 8                          |
| Εικόνα 9. Αναμονή Φ.Α<br>Εικόνα 10. Αναμονή αποτελεσμάτων ποσόστωσης                                                                                                    | 8<br>                      |
| Εικόνα 9. Αναμονή Φ.Α<br>Εικόνα 10. Αναμονή αποτελεσμάτων ποσόστωσης<br>Εικόνα 11. Υπό φυσικό έλεγχο εμπορευμάτων                                                                                                    |                            |
| Εικόνα 9. Αναμονη Φ.Α<br>Εικόνα 10. Αναμονή αποτελεσμάτων ποσόστωσης<br>Εικόνα 11. Υπό φυσικό έλεγχο εμπορευμάτων<br>Εικόνα 12. Υπό έλεγχο πρωτοτύπων                                                                                                    |                            |
| Εικόνα 9. Αναμονή Φ.Α<br>Εικόνα 10. Αναμονή αποτελεσμάτων ποσόστωσης<br>Εικόνα 11. Υπό φυσικό έλεγχο εμπορευμάτων<br>Εικόνα 12. Υπό έλεγχο πρωτοτύπων<br>Εικόνα 13. Υπό λοιπούς ελέγχους                                                                         |                            |
| Εικόνα 9. Αναμονή Φ.Α<br>Εικόνα 10. Αναμονή αποτελεσμάτων ποσόστωσης<br>Εικόνα 11. Υπό φυσικό έλεγχο εμπορευμάτων<br>Εικόνα 12. Υπό έλεγχο πρωτοτύπων<br>Εικόνα 13. Υπό λοιπούς ελέγχους<br>Εικόνα 14. Προς ολοκλήρωση ελέγχου από ΤΕΚ                           |                            |
| Εικόνα 9. Αναμονή Φ.Α<br>Εικόνα 10. Αναμονή αποτελεσμάτων ποσόστωσης<br>Εικόνα 11. Υπό φυσικό έλεγχο εμπορευμάτων<br>Εικόνα 12. Υπό έλεγχο πρωτοτύπων<br>Εικόνα 13. Υπό λοιπούς ελέγχους<br>Εικόνα 14. Προς ολοκλήρωση ελέγχου από ΤΕΚ<br>Εικόνα 15. Υπό πληρωμή |                            |

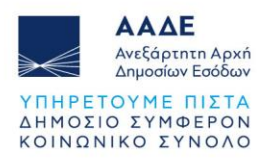

## 1 Θεσμικό Πλαίσιο

Βάσει της υπ' αριθ. Εγκυκλίου που αφορά στην κεντρικοποίηση των τελωνειακών ελέγχων κατά τη διαδικασία τελωνισμού, καθώς επίσης και την υπό στοιχεία Δ. ΟΡΓ.Α 1117515 ΕΞ2024/24 απόφαση του Διοικητή της ΑΑΔΕ (Β΄5831), επέρχονται αλλαγές στους ελέγχους που πραγματοποιούνται στα τελωνειακά παραστατικά που υποβάλλονται, κατά περίπτωση, κατά τη διαδικασία του τελωνισμού ήτοι της βεβαίωσης δασμών, Ειδικού Φόρου Κατανάλωσης (Ε.Φ.Κ.), Φόρου Κατανάλωσης (Φ.Κ.), Τέλους Ταξινόμησης, Φ.Π.Α., φόρου πολυτελείας καθώς και λοιπών τελών, εισφορών και δικαιωμάτων σύμφωνα με την εθνική και ενωσιακή νομοθεσία.

Σκοπός του παρόντος οδηγού είναι η παροχή οδηγιών σχετικά με τη νέα διαδικασία κεντρικοποίησης των τελωνειακών ελέγχων, καθώς και τις νέες λειτουργίες που έχουν υλοποιηθεί στο πληροφοριακό Σύστημα των τελωνείων, ICISnet.

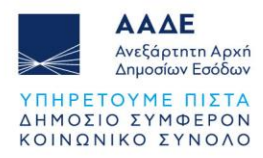

### 2 Χαρακτηριστικά και απαιτήσεις της εφαρμογής

Στο παρόν περιγράφεται η νέα λειτουργικότητα της ηλεκτρονικής υποβολής και διαχείρισης διασάφησης εισαγωγής που υπόκεινται στη διαδικασία της κεντρικοποίησης τελωνειακών ελέγχων.

#### 2.1 Πρόσβαση στην εφαρμογή

Η διαδικασία εισόδου των χρηστών στην εφαρμογή παραμένει ίδια και, μπορεί να γίνει εισάγοντας τη διεύθυνση (URL) της εφαρμογής στον επιλεγμένο φυλλομετρητή (browser). Στη συνέχεια, εμφανίζεται η οθόνη για να εισάγει ο χρήστης Όνομα Χρήστη και Κωδικό Πρόσβασης.

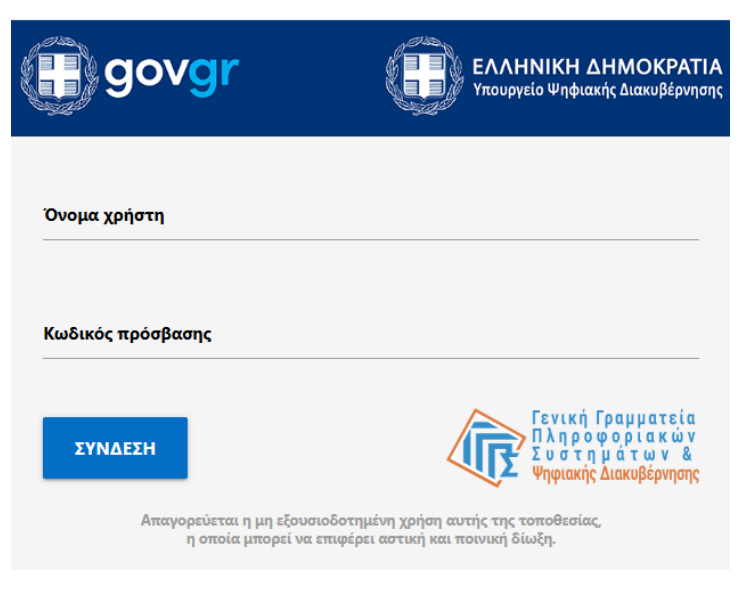

Εικόνα 1. Πρόσβαση στην εφαρμογή

#### 2.2 Λειτουργικότητα της εφαρμογής

Στην ενότητα που ακολουθεί παρέχονται οδηγίες σχετικά με την υποβολή ενός ΕΔΕ εισαγωγής και τα νέα μηνύματα και status που περιλαμβάνονται στη διαδικασία κεντρικοποίησης των ελέγχων.

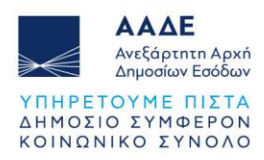

#### 2.2.1 Υποβολή διασάφησης εισαγωγής

Προκειμένου ο συναλλασσόμενος να μπορέσει να υποβάλλει μία διασάφηση εισαγωγής θα πρέπει να ακολουθήσει την παρακάτω διαδικασία:

Μεταβαίνει στην αρχική οθόνη των ηλεκτρονικών υποβολών από το μενού Εισαγωγές -Διαχείριση ΕΔΕ Εισαγωγής, επιλέγει είτε Υποβολή ΕΔΕ (αφού συμπληρώσει όλα τα υποχρεωτικά πεδία υποβάλλει τη διασάφηση επιλέγοντας Υποβολή από το μενού Ενέργειες) είτε χρησιμοποιώντας κάποιο έτοιμο Πρότυπο.

Το σύστημα κάνει αυτόματα επικύρωση των στοιχείων που έχουν υποβληθεί και αποστέλλει το μήνυμα ID15. Η κατάσταση της διασάφησης γίνεται «Υποβλήθηκε». Το σύστημα είτε απορρίπτει την διασάφηση στέλνοντας το μήνυμα ID16 με τους λόγους της απόρριψης και η κατάσταση της διασάφησης γίνεται «Απορρίφθηκε», είτε αποστέλλεται μήνυμα ID28, αποδίδεται MRN και η κατάσταση μεταβαίνει σε «Υπό επισύναψη δικαιολογητικών»

#### 2.2.2 Τροποποίηση ΕΔΕ Εισαγωγής

Μια διασάφηση εισαγωγής μπορεί να τροποποιηθεί όταν βρίσκεται στις παρακάτω καταστάσεις:

- Υπό επισύναψη δικαιολογητικών
- Αποδεκτή
- Υπό Πληρωμή (εάν δεν έχουν καταβληθεί ποσά δασμών και φόρων)

#### 2.2.3 Ακύρωση διασάφηση εισαγωγής

Μια διασάφηση εισαγωγής μπορεί να ακυρωθεί όταν βρίσκεται σε κατάσταση:

- Υπό επισύναψη δικαιολογητικών
- Αποδεκτή
- Υπό Πληρωμή (εάν δεν έχουν καταβληθεί ποσά δασμών και φόρων)

#### 2.2.4 Κατάσταση «Υπό επισύναψη δικαιολογητικών»

Κατά την μετάβαση στο Status «Υπό επισύναψη δικαιολογητικών», ενεργοποιείται ένας νέος timer 30 λεπτών όπου ο συναλλασσόμενος έχει την δυνατότητα να επισυνάψει τα δικαιολογητικά και τα υποστηρικτικά έγγραφα που απαιτούνται. Η επισύναψη των

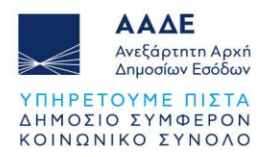

δικαιολογητικών πραγματοποιείται από το μενού Ενέργειες - Αίτηση με Συνημμένα Αρχεία από Οικονομικό Φορέα - Δημιουργία Συνυποβαλλόμενων Αρχείων.

| Ηλεκτρονική Υποβολή Παραστατικών Αρχικ             |     |  |  |  |
|----------------------------------------------------|-----|--|--|--|
| Ειδικοί Φόροι Κατανάλωσης 🛛 👻                      | _   |  |  |  |
| Εισαγωγές 🔹                                        | Evr |  |  |  |
| Εξαγωγές 🔹                                         |     |  |  |  |
| Διαμετακόμιση 🚽                                    | 17: |  |  |  |
| Απλωτικά                                           | 17: |  |  |  |
| Ενέργειες                                          | 17: |  |  |  |
| Αναζήτηση Μηνυμάτων                                | 17: |  |  |  |
| Αλλαγή Ενεργού                                     | 17  |  |  |  |
| Αίτηση με Συνημμένα Αρχεία<br>από Οικονομικό Φορέα | 17: |  |  |  |
| Δημιουργία<br>Συνυποβαλλόμενων Αρχείων             | 17  |  |  |  |
| 🔍 Αναζήτηση Συνημμένων                             | 17: |  |  |  |
| Ηλεκτρονικές πληρωμές 🔹 👻                          | 17: |  |  |  |
|                                                    | 17  |  |  |  |

Εικόνα 2. Δημιουργία συνυποβαλλόμενων αρχείων

| στορικό Συναλλαγής « |                   |                           |                  |                               |  |
|----------------------|-------------------|---------------------------|------------------|-------------------------------|--|
| Εγγραφή              | Τύπος Μηνύματος ¢ | Ημ/νία Παραλαβής <b>≑</b> | Κωδικός Χρήστη 🛊 | Εξέλιξη Συναλλαγής +          |  |
| 1                    | ID28              | 03-02-2025 13:15:41       |                  | Υπό επισύναψη δικαιολογητικών |  |
| 2                    | ID15              | 03-02-2025 13:15:38       | logistis1        | Υποβλήθηκε                    |  |

Εικόνα 3. Υπό επισύναψη δικαιολογητικών

Όταν ο συναλλασσόμενος ολοκληρώσει την επισύναψη των δικαιολογητικών εντός της προθεσμίας των 30 λεπτών, επιλέγει την ενέργεια «Ολοκλήρωση Επισύναψης Δικαιολογητικών» και εν συνεχεία αποστέλλεται μήνυμα ID90 και το παραστατικό μεταβαίνει σε Status «Αποδεκτό».

Σε αντίθεση περίπτωση με την λήξη του timer αποστέλλεται το μήνυμα ID90 και το παραστατικό μεταβαίνει σε Status «Αποδεκτό».

| ιστορικό Συναλλαγής « |                   |                     |                  |                               |  |  |
|-----------------------|-------------------|---------------------|------------------|-------------------------------|--|--|
| Εγγραφή               | Τύπος Μηνύματος ‡ | Ημ/νία Παραλαβής ≑  | Κωδικός Χρήστη ‡ | Εξέλιξη Συναλλαγής ≑          |  |  |
| 1                     | ID90              | 19-06-2025 12:49:02 | logistis1        | Αποδεκτή                      |  |  |
| 2                     | ID28              | 19-06-2025 12:48:16 |                  | Υπό επισύναψη δικαιολογητικών |  |  |
| 3                     | ID15              | 19-06-2025 12:48:13 | logistis1        | Υποβλήθηκε                    |  |  |

#### Εικόνα 4. Κατάσταση Αποδεκτό

Όταν μία διασάφηση είναι σε κατάσταση «Αποδεκτή» υπάρχει πιθανότητα να δρομολογηθεί για έλεγχο στα πλαίσια της διαδικασίας κεντρικοποίησης τελωνειακών ελέγχων. Στην περίπτωση αυτή το παραστατικό μεταβαίνει σε Status «Υπό Έλεγχο» και αποστέλλεται το

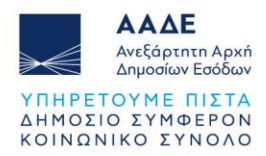

μήνυμα ID60, το οποίο πληροφορεί τον συναλλασσόμενο ότι η διασάφηση θα ελεγχθεί, γνωστοποιώντας το είδος του ελέγχου και την περιγραφή του. Σε αυτό το στάδιο ο χρήστης δεν μπορεί να κάνει καμία ενέργεια.

| στορικό Συναλλαγής « |                   |                     |                  |                               |  |  |
|----------------------|-------------------|---------------------|------------------|-------------------------------|--|--|
| Εγγραφή              | Τύπος Μηνύματος ‡ | Ημ/νία Παραλαβής ≑  | Κωδικός Χρήστη ≑ | Εξέλιξη Συναλλαγής <b>≑</b>   |  |  |
| 1                    | ID60              | 18-06-2025 16:29:18 |                  | Υπό Έλεγχο                    |  |  |
| 2                    | ID90              | 18-06-2025 16:25:42 | logistis1        | Αποδεκτή                      |  |  |
| 3                    | ID28              | 18-06-2025 16:25:25 |                  | Υπό επισύναψη δικαιολογητικών |  |  |
| 4                    | ID15              | 18-06-2025 16:25:23 | logistis1        | Υποβλήθηκε                    |  |  |

Εικόνα 5. Κατάσταση Υπό έλεγχο

#### 2.2.5 Κατάσταση «Αναμονή διευκρινήσεων»

Όταν το παραστατικό είναι σε Status «Υπό έλεγχο», «Υπό έλεγχο πρωτοτύπων», «Υπό φυσικό έλεγχο εμπορευμάτων», «Υπό λοιπούς ελέγχους» είτε σε Status «Προς ολοκλήρωση ελέγχου από ΤΕΚ», ενδέχεται να χρειαστούν περαιτέρω διευκρινίσεις από τον ελεγκτή. Σε αυτή την περίπτωση αποστέλλεται στον συναλλασσόμενο το μήνυμα ID70 και το Status μεταβαίνει σε «Αναμονή διευκρινήσεων».

| στορικό Συναλλαγής « |                   |                     |                  |                               |  |  |
|----------------------|-------------------|---------------------|------------------|-------------------------------|--|--|
| Εγγραφή              | Τύπος Μηνύματος ≑ | Ημ/νία Παραλαβής ≑  | Κωδικός Χρήστη ‡ | Εξέλιξη Συναλλαγής ≑          |  |  |
| 1                    | ID70              | 19-06-2025 13:05:23 |                  | Αναμονή διευκρινίσεων         |  |  |
| 2                    | ID60              | 11-06-2025 11:18:04 |                  | Υπό Έλεγχο                    |  |  |
| 3                    | ID90              | 11-06-2025 11:17:19 | logistis1        | Αποδεκτή                      |  |  |
| 4                    | ID28              | 11-06-2025 11:17:10 |                  | Υπό επισύναψη δικαιολογητικών |  |  |
| <u>5</u>             | ID15              | 11-06-2025 11:17:08 | logistis1        | Υποβλήθηκε                    |  |  |

Εικόνα 6. Αναμονή διευκρινήσεων

Ο συναλλασσόμενος έχει τη δυνατότητα να αποστείλει τις διευκρινήσεις του επιλέγοντας από το μενού ενέργειες Ολοκλήρωση αποστολής διευκρινήσεων.

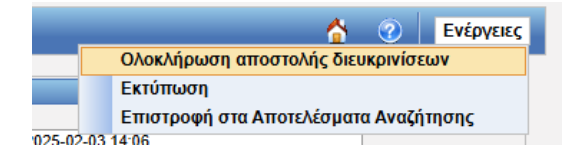

Εικόνα 7. Ολοκλήρωση αποστολής διευκρινήσεων

Επισυνάπτει τα αρχεία που ενδεχομένως του έχουν ζητηθεί ή στο πεδίο παρατηρήσεις γράφει τα σχόλια του και επιλέγει Υποβολή. Εν συνεχεία αποστέλλετε μήνυμα ID71 και το παραστατικό μεταβαίνει ξανά στο προηγούμενο status».

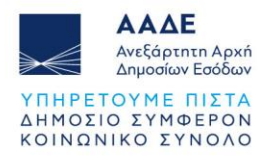

| ωγές: Ολοκλήρωση αποστολής διευκρινίσεων<br>Δήρωση αποστολής διευκρινίσεων | 🖄 🕐 🗖 Ενέρ<br>Υποβολή<br>Επικύρωση                                              |
|----------------------------------------------------------------------------|---------------------------------------------------------------------------------|
| МRN                                                                        | Ектотиоп<br>«« Калбиа » »» • • (max: 999)<br>Етнониченторега Екурове<br>Кызбиас |

Εικόνα 8. Υποβολή Διευκρινίσεων

#### 2.2.6 Κατάσταση «Αναμονή ΦΑ»

Σε περίπτωση που ο ελεγκτής του ΤΕΚ δρομολογήσει το παραστατικό στην περιφέρεια για απόδοση φορολογητέας αξίας, το παραστατικό μεταβαίνει σε Status «Αναμονή ΦΑ».

| unbien standarditi? « |                   |                     |                  |                                 |  |
|-----------------------|-------------------|---------------------|------------------|---------------------------------|--|
| Εγγραφή               | Τύπος Μηνύματος 🕈 | Ημ/νία Παραλαβής ÷  | Κωδικός Χρήστη + | Εξέλιξη Συναλλαγής ÷            |  |
| 1                     | ID80              | 27-01-2025 16:25:42 |                  | Αναμονή Φ.Α.                    |  |
| 2                     | ID80              | 27-01-2025 16:22:07 |                  | Προς ολοκλήρωση ελέγχου από ΤΕΚ |  |
| 3                     | ID80              | 27-01-2025 16:17:19 |                  | Υπό Φυσικό Έλεγχο Εμπορευμάτων  |  |
| 4                     | ID60              | 27-01-2025 16:09:19 |                  | Υπό Έλεγχο                      |  |

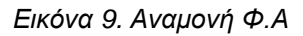

#### 2.2.7 Κατάσταση «Αναμονή αποτελεσμάτων ποσόστωσης»

Όταν το παραστατικό που περιέχει ποσόστωση είναι σε Status «Υπό έλεγχο», και η θ.44-1 είναι συμπληρωμένη με το πιστοποιητικό 1789 – «Επιθυμία για μη τελωνισμό – αναμονή κατανομής» ο συναλλασσόμενος θα λαμβάνει μήνυμα ID80 και το παραστατικό μεταβαίνει σε Status «Αναμονή αποτελεσμάτων ποσόστωσης»

| Ιστορικό Συναλλαγής |                   |                     |                  |                                  |  |  |
|---------------------|-------------------|---------------------|------------------|----------------------------------|--|--|
| Εγγραφή             | Τύπος Μηνύματος ¢ | Ημ/νία Παραλαβής ≑  | Κωδικός Χρήστη + | Εξέλιξη Συναλλαγής 🕈             |  |  |
| 1                   | ID80              | 20-06-2025 11:02:42 |                  | Αναμονή αποτελεσμάτων ποσόστωσης |  |  |
| 2                   | ID60              | 20-06-2025 10:58:23 |                  | Υπό Έλεγχο                       |  |  |
| 3                   | ID90              | 20-06-2025 10:57:30 | logistis1        | Αποδεκτή                         |  |  |
| 4                   | ID28              | 20-06-2025 10:57:17 |                  | Υπό επισύναψη δικαιολογητικών    |  |  |
| 5                   | ID15              | 20-06-2025 10:57:10 | logistis1        | Υποβλήθηκε                       |  |  |

| Εικόνα 10. Αναμονή | αποτελεσμάτων | ποσόστωσης |
|--------------------|---------------|------------|
|--------------------|---------------|------------|

Μετά την κατανομή των αποτελεσμάτων ποσόστωσης, το παραστατικό θα μεταβαίνει αυτόματα στο τελωνείο σε Status «Υπό έλεγχο Πρωτοτύπων» όπου ο ελεγκτής μπορεί να κάνει τις απαραίτητες διορθώσεις στο παραστατικό για τις ποσότητες. Αν ωστόσο προκύψει ανάγκη ακύρωσης της διασάφησης μετά τα αποτελέσματα της κατανομής, όταν το

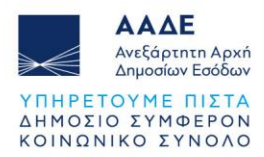

παραστατικό μεταβεί σε Status «Υπό πληρωμή», μπορεί να υποβληθεί αίτημα ακύρωσης από τον συναλλασσόμενο.

Σε περίπτωση που δεν είναι συμπληρωμένη με τον κωδικό 1789 η θ.44-1, το παραστατικό με ποσόστωση θα μεταβαίνει σε κατάσταση «Υπό έλεγχο» και ο ελεγκτής του ΤΕΚ θα έχει τη δυνατότητα να υποβάλει προς το συναλλασσόμενο αίτημα διευκρινίσεων όπου θα τον ρωτάει αν επιθυμεί να περιμένει τα αποτελέσματα της κατανομής ή να προχωρήσει με την πληρωμή και την ολοκλήρωση.

Για τις διασαφήσεις εισαγωγής που υποβάλλονται σε τελωνεία που δεν υπάγονται στα ΤΕΚ εξακολουθεί να ισχύει η ήδη υπάρχουσα διαδικασία, όπου η διασάφηση παραμένει σε κατάσταση Αποδεκτό μέχρι να εκδοθούν τα αποτελέσματα της κατανομής. Μόλις ανακοινωθούν τα αποτελέσματα της ποσόστωσης, ο συναλλασσόμενος έχει τη δυνατότητα να υποβάλλει αίτημα τροποποίησης ή ακύρωσης και στη συνέχεια το παραστατικό να δρομολογηθεί για έλεγχο και πληρωμή.

#### 2.2.8 Κατάσταση «Υπό φυσικό έλεγχο εμπορευμάτων»

Όταν ο εκλεκτής του ΤΕΚ δρομολογεί το παραστατικό για Φυσικό έλεγχο εμπορευμάτων στο τελωνείο, ο συναλλασσόμενος λαμβάνει το μήνυμα ID80 και το παραστατικό μεταβαίνει σε Status «Υπό φυσικό έλεγχο εμπορευμάτων».

| Ιστορικό Συναλλαγής |                          |                     |                  |                                |  |  |
|---------------------|--------------------------|---------------------|------------------|--------------------------------|--|--|
| Εγγραφή             | Τύπος Μηνύματος <b>‡</b> | Ημ/νία Παραλαβής ≑  | Κωδικός Χρήστη ≑ | Εξέλιξη Συναλλαγής <b>≑</b>    |  |  |
| 1                   | ID80                     | 19-06-2025 13:28:20 |                  | Υπό Φυσικό Έλεγχο Εμπορευμάτων |  |  |
| 2                   | ID60                     | 19-06-2025 13:26:48 |                  | Υπό Έλεγχο                     |  |  |
| 3                   | ID90                     | 19-06-2025 13:25:56 | logistis1        | Αποδεκτή                       |  |  |
| 4                   | ID28                     | 19-06-2025 13:25:47 |                  | Υπό επισύναψη δικαιολογητικών  |  |  |
| <u>5</u>            | ID15                     | 19-06-2025 13:25:45 | logistis1        | Υποβλήθηκε                     |  |  |

#### Εικόνα 11. Υπό φυσικό έλεγχο εμπορευμάτων

#### 2.2.9 Κατάσταση « Υπό έλεγχο πρωτοτύπων»

Όταν ο εκλεκτής του ΤΕΚ δρομολογεί το παραστατικό για έλεγχο πρωτοτύπων στο τελωνείο, ο συναλλασσόμενος λαμβάνει το μήνυμα ID80 και το παραστατικό μεταβαίνει σε Status «Υπό έλεγχο πρωτοτύπων».

| Ιστορικό Συναλλαγής |                   |                     |                  |                               |
|---------------------|-------------------|---------------------|------------------|-------------------------------|
| Εγγραφή             | Τύπος Μηνύματος ≑ | Ημ/νία Παραλαβής ≑  | Κωδικός Χρήστη ‡ | Εξέλιξη Συναλλαγής ≑          |
| 1                   | ID80              | 19-06-2025 13:32:39 |                  | Υπό Έλεγχο Πρωτοτύπων         |
| 2                   | ID60              | 19-06-2025 13:30:48 |                  | Υπό Έλεγχο                    |
| 3                   | ID90              | 19-06-2025 13:30:06 | logistis1        | Αποδεκτή                      |
| 4                   | ID28              | 19-06-2025 13:30:00 |                  | Υπό επισύναψη δικαιολογητικών |
| <u>5</u>            | ID15              | 19-06-2025 13:29:58 | logistis1        | Υποβλήθηκε                    |

Εικόνα 12. Υπό έλεγχο πρωτοτύπων

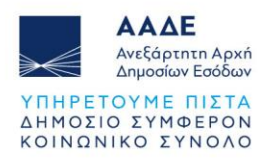

#### 2.2.10 Κατάσταση « Υπό λοιπούς ελέγχους»

Όταν ο ελεγκτής τους ΤΕΚ δρομολογεί το παραστατικό για λοιπούς ελέγχους στο τελωνείο ο συναλλασσόμενος λαμβάνει το μήνυμα ID80 και το παραστατικό μεταβαίνει σε Status «Υπό λοιπούς ελέγχους».

| Ιστορικό Συναλλαγης |                   |                     |                  |                               |  |
|---------------------|-------------------|---------------------|------------------|-------------------------------|--|
| Εγγραφή             | Τύπος Μηνύματος ≑ | Ημ/νία Παραλαβής ≑  | Κωδικός Χρήστη ≑ | Εξέλιξη Συναλλαγής ≑          |  |
| 1                   | ID80              | 19-06-2025 13:33:57 |                  | Υπό λοιπούς ελέγχους          |  |
| 2                   | ID60              | 19-06-2025 13:31:18 |                  | Υπό Έλεγχο                    |  |
| 3                   | ID90              | 19-06-2025 13:30:12 | logistis1        | Αποδεκτή                      |  |
| 4                   | ID28              | 19-06-2025 13:29:23 |                  | Υπό επισύναψη δικαιολογητικών |  |
| 5                   | ID15              | 19-06-2025 13:29:21 | logistis1        | Υποβλήθηκε                    |  |

Εικόνα 13. Υπό λοιπούς ελέγχους

#### 2.2.11 Κατάσταση «Προς ολοκλήρωση ελέγχου από ΤΕΚ»

Ο συναλλασσόμενος λαμβάνει μήνυμα ID80 και το παραστατικό μεταβαίνει σε κατάσταση Προς ολοκλήρωση ελέγχου από TEK. Πρόκειται για το τελευταίο Status ελέγχου όπου ο εκλεκτής του TEK θα ολοκληρώσει τον τελικό έλεγχο πάνω στο παραστατικό. Σε αυτό το Status μπορεί ο ελεγκτής του TEK να αποστείλει επιπλέον αίτημα για διευκρινήσεις.

| Ιστορικό Συναλλαγής « |                   |                     |                  |                                 |  |
|-----------------------|-------------------|---------------------|------------------|---------------------------------|--|
| Εγγραφή               | Τύπος Μηνύματος + | Ημ/νία Παραλαβής ‡  | Κωδικός Χρήστη + | Εξέλιξη Συναλλαγής +            |  |
| 1                     | ID80              | 03-02-2025 15:36:00 |                  | Προς ολοκλήρωση ελέγχου από ΤΕΚ |  |
| 2                     | ID80              | 03-02-2025 15:11:30 |                  | Υπό Φυσικό Έλεγχο Εμπορευμάτων  |  |
| 3                     | ID60              | 30-01-2025 11:06:28 |                  | Υπό Έλεγχο                      |  |
| 4                     | ID80              | 30-01-2025 11:05:39 |                  | Αποδεκτή                        |  |
| 5                     | ID28              | 30-01-2025 11:03:07 |                  | Υπό επισύναψη δικαιολογητικών   |  |
| <u>6</u>              | ID15              | 30-01-2025 11:03:04 | logistis1        | Υποβλήθηκε                      |  |

Εικόνα 14. Προς ολοκλήρωση ελέγχου από ΤΕΚ

#### 2.2.12 Κατάσταση «Υπό πληρωμή»

Η διασάφηση Εισαγωγής μπορεί να βρεθεί σε κατάσταση «Υπό Πληρωμή».

- Όταν είναι σε κατάσταση «Αποδεκτή» και έχει ποσά προς είσπραξη, δρομολογηθεί «Κατά δήλωση».
- Όταν είναι σε κατάσταση «Υπό έλεγχο» και έχει ποσά προς είσπραξη, αποθηκεύονται τα τελικά αποτελέσματα ελέγχου από τον ελεγκτή του ΤΕΚ και ο συναλλασσόμενος λαμβάνει μήνυμα ID80 «Υπό πληρωμή».

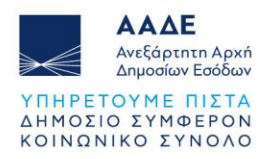

| Ιστορικό Συναλλαγής |                          |                     |                  |                                 |
|---------------------|--------------------------|---------------------|------------------|---------------------------------|
| Εγγραφή             | Τύπος Μηνύματος <b>≑</b> | Ημ/νία Παραλαβής ≑  | Κωδικός Χρήστη ‡ | Εξέλιξη Συναλλαγής ≑            |
| 1                   | ID80                     | 19-06-2025 14:12:32 |                  | Υπό Πληρωμή                     |
| 2                   | ID80                     | 19-06-2025 14:11:00 |                  | Προς ολοκλήρωση ελέγχου από ΤΕΚ |
| 3                   | ID80                     | 19-06-2025 13:28:20 |                  | Υπό Φυσικό Έλεγχο Εμπορευμάτων  |
| 4                   | ID60                     | 19-06-2025 13:26:48 |                  | Υπό Έλεγχο                      |
| 5                   | ID90                     | 19-06-2025 13:25:56 | logistis1        | Αποδεκτή                        |
| <u>6</u>            | ID28                     | 19-06-2025 13:25:47 |                  | Υπό επισύναψη δικαιολογητικών   |
| Z                   | ID15                     | 19-06-2025 13:25:45 | logistis1        | Υποβλήθηκε                      |

Εικόνα 15. Υπό πληρωμή

#### 2.2.13 Κατάσταση «Εισαγωγή επιτρέπεται»

Η διασάφηση εισαγωγής μεταβαίνει σε κατάσταση «Εισαγωγή επιτρέπεται» και ο συναλλασσόμενος λαμβάνει το μήνυμα ID29, όταν έχουν πληρωθεί οι δασμοφορολογικές επιβαρύνσεις και το εμπόρευμα έχει απελευθερωθεί.

| στορικό Συναλλαγής « |                   |                     |                  |                                 |  |
|----------------------|-------------------|---------------------|------------------|---------------------------------|--|
| Εγγραφή              | Τύπος Μηνύματος ÷ | Ημ/νία Παραλαβής ≑  | Κωδικός Χρήστη ≑ | Εξέλιξη Συναλλαγής ≑            |  |
| 1                    | ID29              | 19-06-2025 14:14:48 |                  | Εισαγωγή Επιτρέπεται            |  |
| 2                    | ID80              | 19-06-2025 14:14:18 |                  | Υπό Απελευθέρωση                |  |
| 3                    | ID80              | 19-06-2025 14:12:32 |                  | Υπό Πληρωμή                     |  |
| 4                    | ID80              | 19-06-2025 14:11:00 |                  | Προς ολοκλήρωση ελέγχου από ΤΕΚ |  |
| 5                    | ID80              | 19-06-2025 13:28:20 |                  | Υπό Φυσικό Έλεγχο Εμπορευμάτων  |  |
| <u>6</u>             | ID60              | 19-06-2025 13:26:48 |                  | Υπό Έλεγχο                      |  |
| Z                    | ID90              | 19-06-2025 13:25:56 | logistis1        | Αποδεκτή                        |  |
| 8                    | ID28              | 19-06-2025 13:25:47 |                  | Υπό επισύναψη δικαιολογητικών   |  |
| <u>9</u>             | ID15              | 19-06-2025 13:25:45 | logistis1        | Υποβλήθηκε                      |  |

Εικόνα 16. Εισαγωγή επιτρέπεται